# Perancangan Sistem Informasi untuk Inspeksi Sarana Proteksi dan Tanggap Darurat di Perusahaan *Casting* Gresik Menggunakan AppSheet

# Aida Nelawati Rosa<sup>1\*</sup>, Mades Darul Khairansyah<sup>2</sup> dan Wibowo Arninputranto<sup>3</sup>

<sup>1,2,3</sup>Program Studi Teknik Keselamatan dan Kesehatan Kerja, Jurusan Teknik Permesinan Kapal, Politeknik Perkapalan Negeri Surabaya, Surabaya 60111

\*E-mail: wibowo@ppns.ac.id

#### Abstrak

Abstrak— Perusahaan *Casting Plant* 5 Gresik merupakan perusahaan pengecoran logam yang memproduksi suku cadang otomotif untuk kendaraan bermotor dari skala kecil hingga truk *heavy-duty*, berlokasi di Gresik. Menurut Undang-Undang Nomor 13 Tahun 2003, perusahaan diwajibkan menyediakan fasilitas dan program untuk mencegah kecelakaan kerja, salah satunya melalui inspeksi rutin sarana proteksi dan tanggap darurat. Observasi menunjukkan bahwa fasilitas proteksi dan tanggap darurat di perusahaan ini mencakup 33 Alat Pemadam Api Ringan, 3 Alat Pemadam Api Berat, 2 Alat Pemadam Api Tradisional berupa pasir, 1 hidran portabel, 12 kotak P3K, 1 ruang P3K, dan 1 titik kumpul dengan jalur evakuasi. Saat ini, inventarisasi dan inspeksi sarana proteksi dan tanggap darurat di perusahaan belum optimal karena masih menggunakan formulir *checklist* kertas secara manual, sehingga tidak semua fasilitas terdata dan diinspeksi. Penelitian ini bertujuan untuk merancang sistem informasi yang mendukung pelaksanaan inspeksi sarana proteksi dan tanggap darurat secara efisien, menciptakan integrasi data yang lebih efektif dan *real-time*. Data hasil inspeksi dapat diakses, dianalisis, dan dikelola dengan cepat dalam satu tampilan. Sistem informasi akan dibuat menggunakan AppSheet dengan basis data Google Spreadsheet. AppSheet dipilih karena memungkinkan pembuatan aplikasi dengan desain visual, integrasi data yang fleksibel, dan otomatisasi proses bisnis tanpa memerlukan keahlian pengkodean yang mendalam. Selain itu, layanan gratis dari AppSheet memungkinkan akses sistem informasi melalui *website* dan aplikasi.

Kata Kunci: Inspeksi K3, Sarana Proteksi dan Tanggap Darurat, AppSheet.

## Abstract

Abstract— Casting Plant 5 Gresik is a foundry company that manufactures automotive spare parts for motor vehicles ranging from small-scale to heavy-duty trucks, located in Gresik. According to Law Number 13 of 2003, the company is required to provide facilities and programs to prevent workplace accidents, one of which is through regular inspections of emergency response and protection facilities. Observations show that the emergency response and protection facilities at this company include 33 fire extinguishers, 3 heavy fire extinguishers, 2 traditional sand fire extinguishers, 1 portable hydrant, 12 first aid boxes, 1 first aid room, and 1 assembly point with evacuation routes. Currently, the inventory and inspection of emergency response and protection facilities are recorded and inspected. This study aims to design an information system to support the efficient implementation of inspections of emergency response and protection facilities, creating more effective and real-time data integration. Inspection data can be accessed, analyzed, and managed quickly in a single view. The information system will be created using AppSheet with Google Spreadsheet as the database. AppSheet is chosen because it allows users to create applications with visual design, flexible data integration, and business process automation without requiring deep coding skills. Additionally, AppSheet's free service enables the information system to be accessed via both websites and applications.

Keywords: Inspections of Occupational Safety and Health, Protection and Emergency Response Facilities, AppSheet.

## 1. PENDAHULUAN

Industri *casting* adalah industri dalam sektor manufaktur yang menggunakan proses pengecoran logam *(casting)* sebagai metode utama dalam produksinya. Aktivitas di industri ini memiliki potensi bahaya yang dapat menyebabkan kecelakaan kerja. Sesuai dengan Undang-Undang Nomor 13 Tahun 2003, perusahaan wajib menyediakan fasilitas dan program untuk mencegah kecelakaan kerja, termasuk inspeksi rutin terhadap sarana proteksi dan tanggap darurat K3. Inspeksi ini bertujuan memastikan lingkungan kerja tetap aman, sehat, dan selamat (Tarwaka, 2014).

Perusahaan *Casting* Gresik, yang berlokasi di Gresik, memproduksi suku cadang otomotif untuk kendaraan bermotor dari skala kecil hingga truk *heavy-duty*. Untuk mengendalikan risiko kecelakaan kerja, perusahaan ini menyediakan berbagai sarana proteksi dan tanggap darurat seperti 33 Alat Pemadam Api Ringan, 3 Alat Pemadam Api Berat, 2 Alat Pemadam Api Tradisional (pasir), 1 hidran portabel, 12 kotak P3K, 1 ruang P3K, dan 1 titik kumpul beserta jalur evakuasi. Observasi menunjukkan bahwa inspeksi di Perusahaan *Casting* Gresik hanya dilakukan pada Alat Pemadam Api Ringan dan Berat serta kotak P3K setiap bulan oleh Safety Foreman, secara manual menggunakan formulir kertas. Hasil inspeksi kemudian direkap oleh SHE Supervisor dalam aplikasi pengolah angka. Metode manual ini tidak efisien karena memerlukan waktu lama dan rentan terhadap kesalahan manusia saat memindahkan data dari kertas ke aplikasi. Dokumentasi hasil inspeksi sering tidak tersimpan dengan baik karena tersebar di berbagai formulir.

Di era digitalisasi ini, teknologi digital dianggap penting untuk mendukung inspeksi dan pelaporan hasil inspeksi secara efisien (Maulidiansyah et al., 2017). Teknologi ini memungkinkan penghematan waktu dan pengurangan penggunaan kertas (*paperless*) karena penulisan manual sudah tidak efisien lagi (Nuqoba dan Effendy, 2016). Dengan mempertimbangkan kebutuhan ini, peneliti berencana merancang sistem informasi untuk mendukung integrasi inspeksi sarana proteksi dan tanggap darurat di Perusahaan Casting Gresik. Sistem informasi ini akan dirancang menggunakan AppSheet, *platform* pengembangan aplikasi visual *no-code* yang mudah dipelajari dan dapat diakses melalui *website* atau aplikasi, serta dapat diintegrasikan dengan berbagai sumber data Spreadsheet sebagai basis datanya (Kusuma, 2023).

## 2. METODE

Proses identifikasi masalah dilakukan melalui observasi lapangan menggunakan metode *gap analysis*, yang mengungkapkan beberapa kesenjangan dengan membandingkan kondisi saat ini di perusahaan (*current state*) dengan kondisi ideal yang diharapkan (*ideal state*). Hasil observasi lapangan ini digunakan sebagai data primer dalam penelitian ini. Data primer terdiri dari hasil pengamatan atau observasi terhadap proses pelaksanaan inspeksi sarana proteksi dan tanggap darurat. Berdasarkan hasil, disimpulkan bahwa pelaksanaan inspeksi sarana proteksi dan tanggap darurat di Perusahaan *Casting* Gresik belum optimal. Hal ini disebabkan oleh pelaksanaan inspeksi yang masih dilakukan secara manual sehingga tidak efisien.

Sementara itu, data sekunder yang digunakan meliputi formulir *checklist* inspeksi sarana proteksi dan tanggap darurat di Perusahaan Casting Gresik (hanya untuk APAR, APAB, hidran portabel, dan kotak P3K), serta peta lokasi beberapa sarana proteksi dan tanggap darurat tersebut. Formulir *checklist* yang ada saat ini dibuat berdasarkan peraturan nasional yang berlaku. Namun, ada juga sarana proteksi dan tanggap darurat yang sistem inspeksinya belum diatur oleh peraturan apapun. Oleh karena itu, Perusahaan Casting Gresik membuat formulir checklist inspeksi sendiri untuk memastikan semua item terinspeksi secara rutin.

# 3. HASIL DAN PEMBAHASAN

Perancangan sistem informasi dalam penelitian ini dimulai dengan pemetaan *Use Case* Diagram, diikuti dengan perancangan basis data (*database*) sistem informasi menggunakan Google Spreadsheet, dan perancangan antarmuka (*interface*) sistem informasi yang nantinya dapat diakses melalui *website* dan aplikasi.

#### Pemetaan Use Case Diagram

Use case adalah representasi visual dari serangkaian langkah atau aktivitas yang dilakukan oleh pengguna (user) dalam suatu sistem. Pada sistem informasi ini, terdapat tiga user yang masing-masing memiliki perannya sendiri, yaitu Safety Foreman sebagai pelaksana, SHE Supervisor sebagai administrator, dan SHE Assistant Manager sebagai pihak manajemen. Rancangan Use Case Diagram dapat dilihat pada Gambar 1.

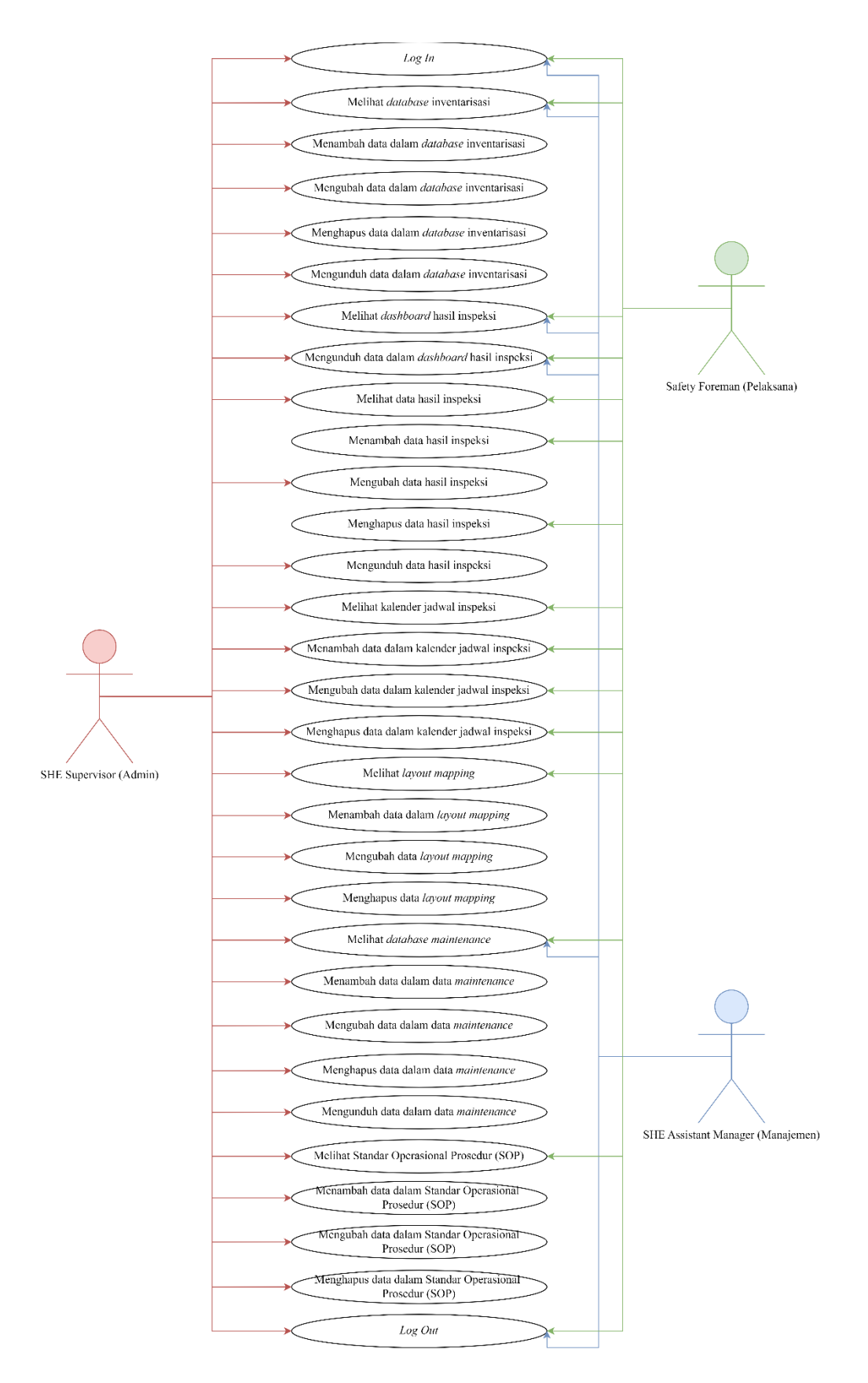

Gambar 1. Use Case Diagram

#### Perancangan Basis Data (Database)

*Platform* yang digunakan untuk pengembangan sistem informasi ini adalah AppSheet. AppSheet memungkinkan pengguna membuat aplikasi seluler dan *web* dengan mengambil data dari Google Spreadsheet sebagai *database*. *Database* dalam sistem informasi ini terdiri dari beberapa *sheet* dalam Google Spreadsheet, yang dikelompokkan berdasarkan fungsi menunya sebagai berikut:

1. Database Home dan Submenu

*Database* Home berfungsi untuk mengelola sistem *log in user* sesuai dengan peran masing-masing. Sedangkan, *Database* Submenu berfungsi mengatur tampilan untuk pengelompokan submenu dalam menu Data Inspeksi.

2. Database Inventarisasi

Database Inventarisasi digunakan untuk menyimpan data inventarisasi dari seluruh sarana proteksi dan tanggap darurat yang ada di Perusahaan Casting Gresik.

3. Database Inspeksi

Database Inspeksi berfungsi sebagai penyimpanan data hasil inspeksi.

4. Database Dashboard Inspeksi

*Database Dashboard* Inspeksi menyimpan data integrasi dari *Database* Inspeksi yang nantinya akan ditampilkan dalam bentuk grafik batang sesuai dengan kategori sarana proteksi dan tanggap daruratnya.

5. Database Kalender Inspeksi

*Database* Kalender Inspeksi mengatur penyimpanan data yang diinput, dengan hasil data ditampilkan dalam bentuk kalender.

6. Database Layout Mapping

Database Layout Mapping menyimpan data file layout mapping yang telah diunggah.

7. Database Data Maintenance

*Database* Data *Maintenance* menyimpan data item sarana proteksi dan tanggap darurat yang membutuhkan perbaikan berdasarkan hasil inspeksi yang telah dilakukan.

8. Database Standar Operasional Prosedur (SOP)

Database Standar Operasional Prosedur menyimpan data file Standar Operasional Prosedur yang telah diunggah.

# Perancangan Antarmuka (Interface)

Sistem informasi dalam penelitian ini bisa diakses melalui *website* dan aplikasi AppSheet yang kompatibel dengan perangkat iOS dan Android. Secara fungsionalitas, tidak ada perbedaan berarti antara mengakses sistem informasi melalui *website* atau aplikasi, perbedaan hanya terdapat pada antarmuka yang disesuaikan dengan media yang digunakan serta aksesibilitas untuk mengunduh data.

Menu yang ditampilkan dalam sistem informasi ini akan disesuaikan dengan peran *user* yang *login* ke dalam sistem, berdasarkan *username* dan *password* yang dimasukkan. Saat pertama kali mengakses sistem informasi, halaman depan (HOME) akan tampil kosong, dan *user* harus *login* terlebih dahulu untuk memuat menumenu yang akan ditampilkan di halaman depan (HOME).

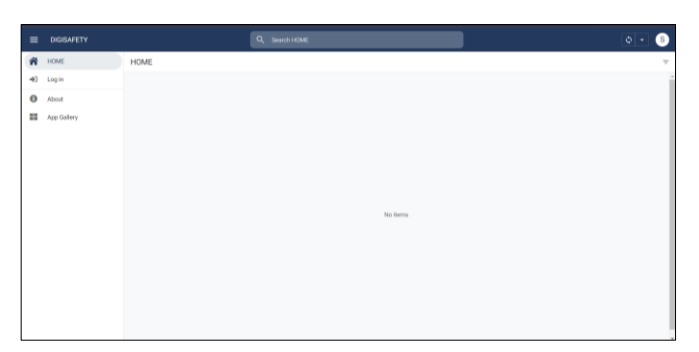

Gambar 2. Tampilan Halaman Depan Sebelum User Log In Melalui Website dengan PC/Laptop

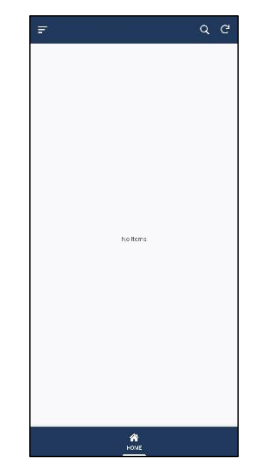

Gambar 3. Tampilan Halaman Depan Sebelum User Log In Melalui Aplikasi AppSheet dengan Handphone

# 1. Log In dan Log Out

Halaman ini digunakan untuk masuk (*log in*) dan keluar (*log out*) dari sistem informasi. Untuk *log in, user* harus mengisi *username* dan *password*. Jika *username* atau *password* salah, sistem akan menampilkan pesan kesalahan dan tidak mengizinkan akses. Untuk *log out*, pengguna cukup menekan tombol "Log Out" dan akan diarahkan ke halaman depan yang kosong jika berhasil.

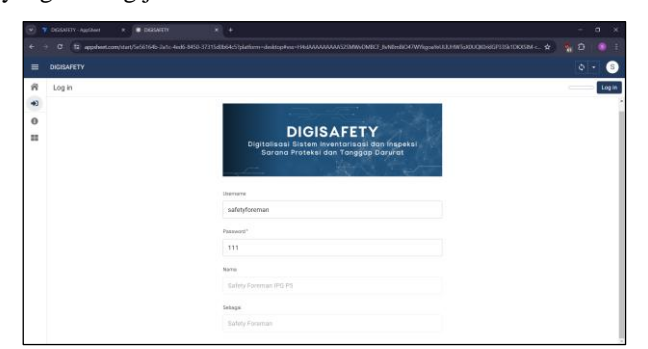

Gambar 4. Tampilan Halaman Log In - Log Out Melalui Website dengan PC/Laptop

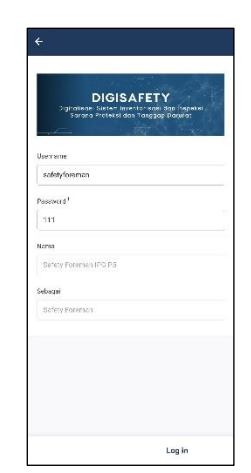

Gambar 5. Tampilan Halaman Log In – Log Out Melalui Aplikasi AppSheet dengan Handphone

# 2. Halaman Depan (HOME)

Setelah *user* berhasil *login*, mereka akan diarahkan ke halaman depan HOME yang menampilkan menumenu sesuai dengan *Use Case* Diagram. Setiap *user* akan melihat menu dan perlakuan yang berbeda berdasarkan perannya dalam sistem.

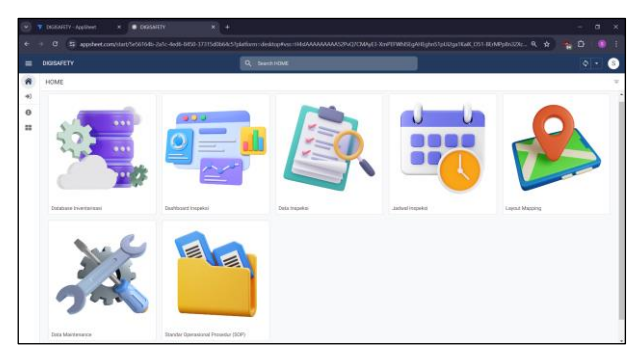

Gambar 6. Tampilan Halaman Depan (HOME) Setelah Log In Melalui Website dengan PC/Laptop

| ¢-                    | م د                |
|-----------------------|--------------------|
| <b>.</b>              |                    |
| Catabase Invertarioas | Ecshooord Insocksl |
|                       |                    |
| Cata Esspensi         | Jodrei hope-si     |
|                       | 34                 |
| 1290CEN/20011C        | Lott martsfaloc    |

Gambar 7. Tampilan Halaman Depan (HOME) Setelah Log In Melalui Aplikasi AppSheet dengan Handphone

#### 3. Menu Database Inventarisasi

Menu *Database* Inventarisasi memuat data lengkap sarana proteksi dan tanggap darurat di Perusahaan *Casting* Gresik dalam bentuk tabel yang dikelompokkan berdasarkan kategori. Ketika SHE Supervisor mengisi data pada kolom jenis, spesifikasi, area, dan nomor dalam Form Inventarisasi, sistem otomatis menghasilkan kode unik dan QR Code untuk setiap item sesuai jenisnya, sehingga setiap sarana proteksi dan tanggap darurat memiliki kode dan QR Code yang unik.

|    | DIGISAFIET |                       |                  |            | a Search Cutabase |                 |                      |                    |                     |         |     |
|----|------------|-----------------------|------------------|------------|-------------------|-----------------|----------------------|--------------------|---------------------|---------|-----|
| â  | HOME :     | Database Inventa      | risasi           |            |                   |                 |                      |                    |                     | 1.5     |     |
| e) | NOMOR      | KODE                  | JENIS            | SPEDFIKAS  | AREA              | LOKASI          | TANODAL MASA BERLARU | SELKOH HARI MASA _ | STATUS MASA BERLAKU | OR CODE |     |
| 0  | 4048 (B)   |                       |                  |            |                   |                 |                      |                    |                     |         |     |
|    | 18.        | PWD-453PG3 PR0.013    | APARUAPAB PONDER | 45.KG      | Area Protickat    | Meting          | Jun 22, 2025         | 219                | 0000                |         |     |
|    | 28         | PWD 33 (PGS PR0.028   | APARIARAB FOMDER | 25.912     | Area Produksi     | Cepes Midling   | Juni 25, 2025        | 222                | 0000                | Sec.    | ۰.  |
|    | 29         | FM-50 IFGS UNIM X29   | APAR/SERE FOAM   | SO LITER : | Area Umore        | Pizza Prostata  | Oct 22, 2024         | 127                | 0000                |         | . > |
|    | APAR (33)  |                       |                  |            |                   |                 |                      |                    |                     |         |     |
|    | 1          | PWD-011PG5 SEC.001    | APARIAPAB FOWDER | 3.40       | Security          | Pes Separa      | Apr 23.2024          | -95                | EXPREM              | 2005    |     |
|    | 1          | PHD-06 JPS3 UMM DD    | APARUMENE POWDER | 6.85       | Area Dimon        | Cepet/HitsA     | Meg 23, 2024         | -25                | (XPHED              |         |     |
|    | 3          | 002-02 (PC5.UMM-023   | APARcinited CO2  | 3.65       | Area Littare      | Labby           | Sep 22, 2022         | 326.0              | EXPRES              | 33      |     |
|    | 4          | 002-03 P05-0P0.404    | APARIAPRE CO2    | 3.80       | offee             | Kartor Produksi | Oct 22, 2024         | 121                | 0000                | 服       |     |
|    | 5          | FM-10.0901.MCN.005    | APARUMENT FORM   | 10 LITER   | Area Machine      | CNE (1)         | Apr 22, 2024         | -58                | CXPRESS.            |         |     |
|    |            | PWD-04.JPD3.PR0.006   | APARUSPAS POWDER | 6.65       | Area Produksi     | P(#14102)       | 04122.2024           | 121                | 0008                | 100     |     |
|    | 1          | PM-10.0905 MCN.007    | APASCARSE FOAM   | 10 UTER    | Area Machinerg    | CNC (2)         | Jan 22, 2525         | 215                | 0000                |         | >   |
|    |            | PMD-04 IPGS PR0.000   | APARIAPAB FONDER | 0.65       | Area Produksi     | 790             | Jan 22, 2825         | 214                | 0000                |         | >   |
|    |            | PWD-01 (PGS (PRO.000) | APARIAPSE FOWDER | 980        | Area Produkar     | Delcon          | Oct 22, 2023         | 239                | EXPRED.             | 顧       |     |
|    | 10         | PMD-04 (PDS PRO.010   | APARIAPAD FOMOLE | 9.80       | Area Produksi     | Une Pooling     | 0ec 23, 3024         | 144                | 0000                | -       |     |

Gambar 8. Tampilan Menu Database Inventarisasi Melalui Website dengan PC/Laptop

| NONOR    | KEDE                 | JONES              |
|----------|----------------------|--------------------|
| A748 (3) |                      |                    |
| 13       | WD 45 P05 FP0.013    | 4040/AFAB PO/ODE   |
| 28       | PADER IPSTERO IG8    | APARMENT POOLE     |
| 29       | 9450.P55UNHLC29      | APARISPAD FOXV     |
| A-90- 23 |                      |                    |
| 1        | WORLDWARD OF         | 4440/AFAILINDONB   |
| 2        | W/D OF IPOSLEMM 620  | 4540/ADAE/02/0081  |
| 3        | COP OR POS OVIER (D) | HENDALAR COP       |
| 4        | CD2-019428-010104    | 26/48/AFABCE22     |
| a :      | INTERSMENCES         | ARRESTEND DAV      |
| e        | PADICS (PG3.FR0.806  | ABARIMENTE PONDE   |
| 1        | -84-10. PS5 MCN C87  | ABARIMEN/DEDAV     |
| 8        | PAD-09.IP65.FR0.008  | ABABINEND PONDER   |
| •        | 7WD 01/P05/PR0.809   | APARISATIVE PORIDE |
| 10       | 7WD 03:F05.FR0.010   | 4P48/AFAB POXODE   |
| 11       | TWD C9 IPOSLAB.CI I  | 4540/AFARDOODE     |
| 12       | 900 09 10 08 160 019 | HINDATARTOODS      |
| 14       | 2016/01/02/01/01/01  | 4440AEAEAEAEDODE   |
| 15       | PADICH INCO FRO 105  | ARKEN FAIL PEOPLE  |
| 16       | PADICS IPGS FR0.016  | APARIMENT PORDE    |

Gambar 9. Tampilan Menu Database Inventarisasi Melalui Aplikasi AppSheet dengan Handphone

#### 4. Menu Dashboard Inspeksi

Menu *Dashboard* Inspeksi menampilkan grafik batang hasil inspeksi sarana proteksi dan tanggap darurat di Perusahaan *Casting* Gresik, dikelompokkan berdasarkan tahun. Mengklik kelompok tahun menampilkan hasil inspeksi per bulan, dan mengklik kelompok bulan menampilkan rincian hasil inspeksi dengan keterangan baik, perlu perbaikan, atau sedang *maintenance*. Mengklik salah satu keterangan ini akan menampilkan tabel data inspeksi sesuai keterangan tersebut.

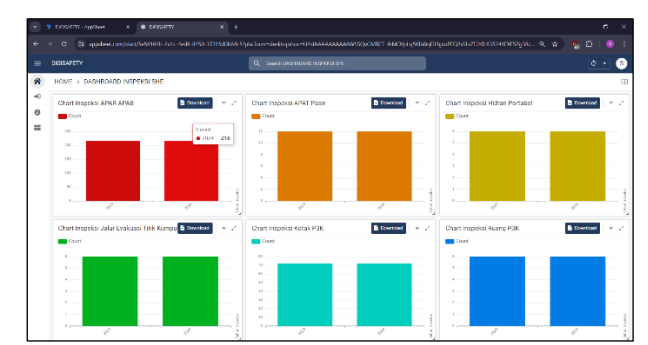

Gambar 10. Tampilan Utama Menu Dashboard Inspeksi Melalui Website dengan PC/Laptop

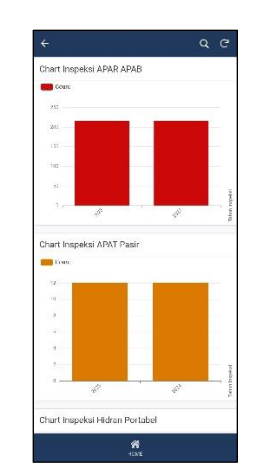

Gambar 11. Tampilan Utama Menu Dashboard Inspeksi Melalui Aplikasi AppSheet dengan Handphone

## 5. Menu Data Inspeksi

Menu Data Inspeksi menyajikan hasil inspeksi untuk semua sarana proteksi dan tanggap darurat di Perusahaan *Casting* Gresik. Tampilan awal menu ini berupa beberapa submenu kategori sarana proteksi dan tanggap darurat. Ketika submenu diklik, akan muncul tabel data hasil inspeksi sesuai kategori tersebut. Setiap submenu juga memiliki Form Inspeksi dengan *checklist* yang berbeda, disesuaikan dengan kategori sarana proteksi dan tanggap darurat masing-masing. Form Inspeksi memiliki fitur "Scan QR Code" yang memungkinkan Safety Foreman memindai QR Code item sarana proteksi dan tanggap darurat menggunakan aplikasi AppSheet di *handphone*. Saat QR Code dipindai, sistem otomatis menampilkan detail informasi item tersebut.

|            |                       |              | Course Street of Lot | × Form Insneksi ADAB ADAB |              | Cance |
|------------|-----------------------|--------------|----------------------|---------------------------|--------------|-------|
|            |                       | 12           | Conception and the   |                           |              |       |
|            | ill > Inspeksi APAR A | PAB          |                      | Tanggal Inspekce*         |              |       |
| (%)        | Tanggal Magence       | Jan trajokai | Dune Of Cade         | 17/06/3024                |              |       |
| · 2023 216 |                       | 7,00.00 444  | PW0-03.4425-580.0    |                           |              |       |
| * 2024 278 |                       | THE REAM     | PAD-0. PECIMA        | Jam Hapelisi*             |              |       |
|            | A4 8, 1000            | THESTAM      | CODELINES INNE       | 22/45/00                  |              | 0     |
|            | LAKE BEER             | 7.99 20 444  | COD-CRAPTER DUC D    | Tican OR Code*            |              |       |
|            | AX 6.2000             | 7.51.40 AM   | (MOD/POSMONIR        |                           |              |       |
|            | .44 5, 2022           | T-SA BE AM   | (100-06-0455-798E)   |                           |              | •     |
|            | -MA.000               | TAT II AM    | 7M SLPELAGER         | This setty is seasond     |              |       |
|            | .Ad 6.2000            | BOT OF ANA   | PHO-OR PERPER        | Engel                     |              |       |
|            | APR THE               | BOX10 444    | PROX POLPED          | Sesual                    | Tidak Sesual |       |
|            | A4.5.2023             | B 105 52 AM  | PHERE PLAPER         |                           |              |       |
|            | A4 5.2905             | 800 BL 444   | PARTINIPLELAND       | Pin                       |              |       |
|            | ALIES                 | 11.1.2.20 AM | HAD-ON POS PAGE      | Sesuai                    | Tidak Sesuai |       |
|            |                       | RTERIAM      | PROFESSION           |                           |              |       |
|            |                       |              |                      | 1444                      |              |       |

Gambar 12. Tampilan Form Inspeksi Melalui Website dengan PC/Laptop

| Fariggel langeksi*        |              |
|---------------------------|--------------|
| 09/18/2024                | 8            |
| lam inspokal *            |              |
| 9-35-42 PM                | 0            |
| icar OR Code <sup>1</sup> |              |
|                           | 88           |
| iegel                     |              |
| Secol                     | Tidek Sesuel |
| hr.                       |              |
| Serual                    | Tidek Seauci |
| Faus                      |              |
| Sexual                    | Tidek Seauel |
| Hose/Selang               |              |
| Sesuai                    | Tidak Sesaa  |
| Nezzic/Coveng             |              |
| Sesual                    | Tidak Sesua  |
| Gancel                    | Save         |

Gambar 13. Tampilan Form Inspeksi Melalui Melalui Aplikasi AppSheet dengan Handphone

# 6. Menu Jadwal Inspeksi

Menu Jadwal Inspeksi menampilkan kalender dan memungkinkan *user* menambahkan data melalui Form Kalender Inspeksi. *User* Safety Foreman otomatis memiliki kolom "Status" diisi dengan "Realisasi", sedangkan SHE Supervisor dengan "Perencanaan". Keduanya akan menerima notifikasi berdasarkan data yang dimasukkan; Safety Foreman mendapat notifikasi setelah SHE Supervisor memasukkan data perencanaan, serta pada H-1 dan hari H inspeksi, sementara SHE Supervisor mendapat notifikasi setelah Safety Foreman memasukkan data realisasi inspeksi.

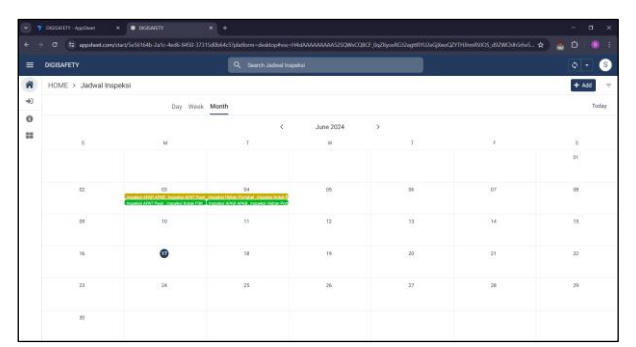

Gambar 14. Tampilan Menu Jadwal Inspeksi Melalui Website dengan PC/Laptop

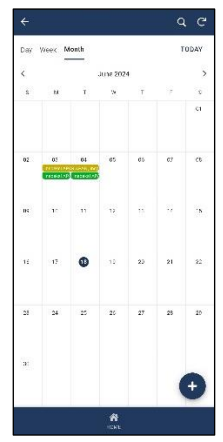

Gambar 15. Tampilan Menu Jadwal Inspeksi Melalui Aplikasi AppSheet dengan Handphone

|                                                                       |                                                                           |                                                          |                                   | * 27       | al that use |
|-----------------------------------------------------------------------|---------------------------------------------------------------------------|----------------------------------------------------------|-----------------------------------|------------|-------------|
| 07:24<br>P1.042                                                       |                                                                           |                                                          |                                   |            | ۲           |
| *                                                                     | 0                                                                         | ٠                                                        | ۰                                 | 8          | 60          |
| Ø.                                                                    |                                                                           |                                                          |                                   |            | ۹           |
| Har Inita<br>4(01/2004<br>Tam Insp<br>Tortabel<br>Vianar se<br>SHE Su | romon (ade<br>Dido MA<br>Uki malpo<br>Impedal A<br>presidenty<br>previsor | anî înspeka<br>8: înspensî -<br>Wî Ponk<br>Socia, Tafirî | idangar II<br>XNS ANAB<br>akealti | rggat birg | yı          |
|                                                                       |                                                                           |                                                          |                                   |            |             |
|                                                                       |                                                                           |                                                          |                                   |            |             |
|                                                                       |                                                                           |                                                          |                                   |            |             |
|                                                                       |                                                                           |                                                          |                                   |            |             |

Gambar 16. Notifikasi Reminder Pelaksanaan Inspeksi ke User Safety Foreman

# 7. Menu Layout Mapping

Menu Layout Mapping menampilkan beberapa card, masing-masing berisi gambar layout atau peta yang menunjukkan lokasi sarana proteksi dan tanggap darurat di Perusahaan Casting Gresik.

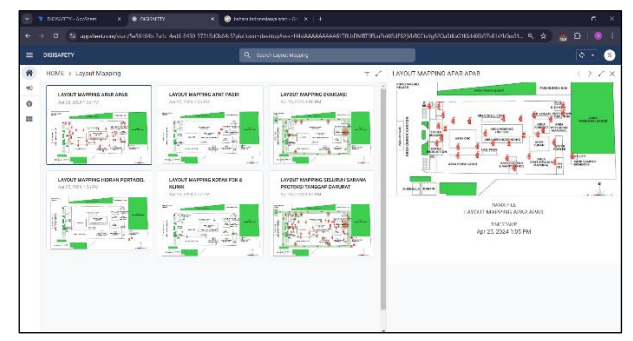

Gambar 17. Tampilan Menu Layout Mapping Melalui Website dengan PC/Laptop

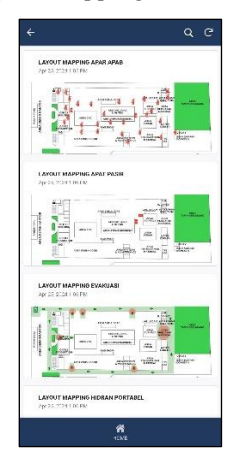

Gambar 18. Tampilan Menu Layout Mapping Melalui Aplikasi AppSheet dengan Handphone

#### 8. Menu Data Maintenance

Menu Data *Maintenance* menampilkan data sarana proteksi dan tanggap darurat di Perusahaan *Casting* Gresik yang sudah atau sedang dalam pemeliharaan, dalam bentuk tabel yang dikelompokkan berdasarkan tahun, bulan, dan kategori. Form Data *Maintenance* juga memiliki fitur pemindaian QR Code pada kolom "KODE", yang ketika dipindai otomatis menampilkan detail informasi item tersebut.

|                                                                                                    |                       |                    |       | Data Maketonance |                 |                    |                 |                            |
|----------------------------------------------------------------------------------------------------|-----------------------|--------------------|-------|------------------|-----------------|--------------------|-----------------|----------------------------|
| HOME > Date Mainten                                                                                                    | ance                  |                    |       |                  |                 | ÷ 2                | PWD-4GJPGS.PR   | 0.013 @ 6894 ( )           |
| All                                                                                                    | KODE                  | .001               | NOVER | SPCS FICKS       | AREA            | 100451             | K057            | PVID 46. PG5 PR0 613       |
| + 1023 (H)                                                                                                    | 4790 B                |                    |       |                  |                 |                    |                 | 404.0                      |
| (2) July 2023 (8)                                                                                                    | PUD-ID IPAS PROTID    | ANN/AND POWDOR     | 13    | 45.45            | Irea Fridail N  | NAME.              | Personal Sector | 0101                       |
| (E) August 2020 🛞                                                                                                    | PV/D 35 IFG5 PBC 128  | APATHANAS PONSICE  | 23    | 25 10            | Ave Problem     | Capital Maling     | JENE            | ARAR/ARAB POWDER           |
| (5) 8cptomber 2023 📧                                                                                                    | FM-511F551MH-525      | SPARATOR PLAN      | 28    | AD LITTLE        | Area Umary      | First Record       | NOUNE           | 10                         |
| (33) October 2023 [2]                                                                                                    | PVD 45 FGS PROST2     | APAN APAS PONDER   | 12    | 41.12            | Ava Dookka      | 10.114             | SPEEFICAGE      | 45.63                      |
| (11) November 2009 (E                                                                                                    | PUD-IS FAS PRO 228    | (AND CAN POWDER    | 23    | 33.45            | Area Brock & St | Certan Median      | 1854            | Area Produksi              |
| (12) December 2123 (#                                                                                                    | EM-12 (EQ.5 (M/H 12)) | (ROD) (ROD) FOOK   | 23    | 30 U.TER         | Area Simura     | Erro Process       | LEIGHER         | Melting                    |
| The second second secon | 1618 202              |                    |       |                  |                 |                    | TENEGAL         | Aug 20, 2023               |
| El February 2024                                                                                                    | and the second second | -                  |       |                  | Aver three beer |                    | PENGALUAN       |                            |
| [2] Metth 2024 [2]                                                                                                    | 140.00701780100       | Arres 4110/020     | *     |                  | H-1-100052      | where w            | THUN            | 2023                       |
| (4) April 2024 (5)                                                                                                    | PHD 03 PDL 000 030    | APANIARAS PONSER   | 22    | 2 52             | N24030          | 101123             | BLANTARIN       | (9) August 2023            |
| (\$184wy 2024 (#                                                                                                    | PM 12 PSS. MCR 207    | APANAPASTICAN      | 7     | 13 LITER         | Ave Mediting    | CNC (2)            | JENG            | Porbaikan                  |
| (f).June 2024 [2]                                                                                                    | PUD-DI PAS UNV 937    | SEAL AND POWDER    | 2     | 5.KB             | Ivea ISmurr     | C#9.07/8-55        | KATTRADAT       | Portuikao salaro dan nezte |
|                                                                                                    | PND 01 POL200 825     | ANAHANAS PONDER    | 20    | 3.52             | Have Mat.       | Parkit(Produka (*) | PLTDPPROPP      |                            |
|                                                                                                    | 1541039553604202      | ARM/ ARMITCAN      | 2     | 13 UTTR          | Area Machining  | CN2 (2)            | DINGGALSHIPSAL  | Aug 16, 2023               |
|                                                                                                    | PVD-D EASPECTH        | ARABICARDO ROMANTE | 14    | 9.65             | Area Fredelia   | Share Share        |                 |                            |

Gambar 19. Tampilan Menu Data Maintenance Melalui Website dengan PC/Laptop

| NOSE                 | JENIS             | NOND |
|----------------------|-------------------|------|
| 5451 []]             |                   |      |
| PAD45 P55P90013      | APARAPAE FONDLE   | 19   |
| B SKA                |                   |      |
| PM 0.P05.NOL.007     | APAR/APAE FORM    | 7    |
| PND-09 P65P90-014    | APVIRIAPAE FONDER | 34   |
| PM 6.P05UT.002       | APARIAPAE POIN    | 22   |
| PADOR PONESCIDE      | ANNE AND F        |      |
| KOTAK PSK            |                   |      |
| Roman (Construction) | KU 44 ( 34        |      |
|                      | ñ                 |      |

Gambar 20. Tampilan Menu Data Maintenance Melalui Aplikasi AppSheet dengan Handphone

9. Menu Standar Operasional Prosedur (SOP)

Menu Standar Operasional Prosedur (SOP) menampilkan beberapa *card* yang mencakup SOP Manajemen Sarana Proteksi dan Tanggap Darurat serta Petunjuk Penggunaan Sistem Informasi.

| DISISAFETY                                              | Question of the second Projects (197) |     |                                                                                                    |       |
|---------------------------------------------------------|---------------------------------------|-----|----------------------------------------------------------------------------------------------------|-------|
| HOME > Standar Oparasional Prosedur (SDP)               |                                       | = 2 | 06/15/2024 13:03:24                                                                                                    | < > 2 |
| Berlanden eine Fahle der Neger<br>Franzeichen der Anste | Marga Program Society                 |     | THE THE ACTION OF A THE ACTION OF ACTION OF A THE ACTION OF ACTION OF ACTION OF ACTION OF ACTION OF ACTION OF ACTION OF ACTION OF ACTION OF ACTION OF ACTION OF ACTION OF ACTION OF ACTION OF ACTION OF ACTION OF ACTION OF ACTION OF ACTION OF ACTION OF ACTION OF ACTION OF |       |

Gambar 21. Tampilan Menu Standar Operasional Prosedur (SOP) Melalui Website dengan PC/Laptop

| ¢ | Q (7                                                                      |
|---|---------------------------------------------------------------------------|
|   | SOP Manajemen Sarana Proteksi dan Tanggap Davurat<br>Gregozi 11 ba 19 val |
|   | Petrolule Penggroun DI0ISAFETY<br>6/10/21241/05241/0                      |
|   |                                                                           |
|   |                                                                           |
|   |                                                                           |
|   |                                                                           |
|   |                                                                           |
|   |                                                                           |
|   |                                                                           |
|   |                                                                           |
|   | <b>1</b> 100                                                              |

Gambar 22. Tampilan Menu Standar Operasional Prosedur (SOP) Melalui Aplikasi AppSheet dengan Handphone

# 4. KESIMPULAN

Dari penelitian ini dapat ditarik kesimpulan, bahwa sistem informasi untuk inventarisasi sarana proteksi dan tanggap darurat di Perusahaan Casting Gresik dirancang mulai dari pemetaan *use case* diagram, pembuatan *database* menggunakan Google Spreadsheet, hingga pembuatan *interface* menggunakan AppSheet. Sistem ini dapat diakses melalui *website* dan aplikasi, dengan tiga *user*: Safety Foreman sebagai pelaksana, SHE Supervisor sebagai admin, dan SHE Assistant Manager sebagai pihak manajemen. Sistem ini menyediakan berbagai menu untuk mendukung inspeksi sarana proteksi dan tanggap darurat, termasuk *Database* Inventarisasi, *Dashboard* Inspeksi, Data Inspeksi, Jadwal Inspeksi, *Layout Mapping*, Data *Maintenance*, dan Standar Operasional Prosedur (SOP). Sebagai rekomendasi di penelitian berikutnya, dapat diperluas dengan mengembangkan fitur-fitur tambahan yang terkait dengan pengelolaan inventarisasi dan inspeksi.

# 5. DAFTAR PUSTAKA

- Atmaja, Pamungkas D. (2015). Perancangan Media Edukasi Pemakaian Alat Pemadam Api Ringan dengan Teknologi Augmented Reality. Tugas Akhir, Institut Teknologi Sepuluh November.
- Effendy, F. & Nuqoba B. (2016). Penerapan Framework Bootsrap Dalam Pembangunan Sistem Informasi Pengangkatan dan Penjadwalan Pegawai (Studi Kasus: Rumah Sakit Bersalin Buah Delima Sidoarjo). Jurnal Ilmiah Ilmu Komputer, vol. 11(1), pp. 9.
- Fauziah, Fitrya C. (2018). Gambaran Implementasi Inspeksi Berbasis Android dalam Upaya Optimalisasi Penerapan K3 di PT PJB UP Gresik Jawa Timur. Tugas Akhir, Universitas Sebelas Maret.
- Kusuma, Isshou. (2023). Pengenalan AppSheet: Membangun Aplikasi Tanpa Kode dengan Lebih Mudah. <URL: <u>https://medium.com/@IskaWeb/pengenalan-appsheet-membangun-aplikasi-tanpa-kode-dengan-lebih-</u> mudah-5aaa128af6cd>
- Mahdiana, Deni. (2011). Analisa dan Rancangan Sistem Informasi Pengadaan Barang dengan Metodologi Berorientasi Obyek: Studi Kasus PT Liga Indonesia. Jurnal TELEMATIKA MKOM, vol. 3(2).
- Maulidiansyah, R., Rakhman, D. F., & Ramdhani, M. A. (2017). Aplikasi Pelaporan Kerusakan Jalan Tol Menggunakan Layanan Web Service Berbasis Android. Jurnal ISTEK, vol. 10(1), pp. 117–123.
- Mulyanto, Agus. (2009). Konsep dan Aplikasi Sistem Informasi. Yogyakarta: Pustaka Pelajar.
- Mutaqin, Nasir. (2016). Upaya Meningkatkan Keterampilan Anak Buah Kapal dalam Menggunakan Alat Pemadam Kebakaran di Kapal MV. Mare Mas. Jakarta: Program Pendidikan Diklat Pelaut 1.
- Niskanen, T., Louhelainen, K., & Hirvonen, M. L. (2014). An Evaluation of The Effects of The Occupational Safety and Health Inspectors' Supervision in Workplaces. Accident Analysis and Prevention, vol. 68, pp. 139–155.
- Soemarso, S. (1994). Akuntansi Suatu Pengantar. Jakarta: Rineka Cipta.
- Sugiyono. (2021). Metode Penelitian Kuantitatif, Kualitatif, dan R&D. 3rd ed. Bandung: Alfabeta.
- Susanto, Azhar. (2008). Sistem Informasi Akuntansi (Struktur-Pengendalian Resiko Pengembangan). Bandung: Lingga Jaya.
- Tarwaka. (2014). Keselamatan dan Kesehatan Kerja Manajemen dan Implementasi K3 di Tempat Kerja. Surakarta: Harapan Press.
- uk dliyaulhaq. (2023). Tutorial AppSheet. <URL: www.youtube.com/@ukaa >
- Yunita, Rini, dkk. (2023). Perancangan Sistem Aplikasi Berbasis Android untuk Pengecekan Alat Pemadam Api Ringan melalui E-APAR. Journal of Engineering and Technology Innovation, vol. 2(2), pp. 72-80.